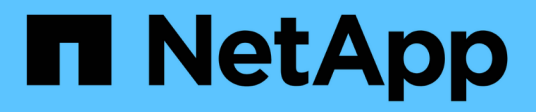

# Set up a cluster with Fibre Channel nodes

**Element Software** 

NetApp March 05, 2025

This PDF was generated from https://docs.netapp.com/us-en/element-software-127/setup/concept\_setup\_fc\_configure\_a\_fibre\_channel\_node.html on March 05, 2025. Always check docs.netapp.com for the latest.

# **Table of Contents**

| et up a cluster with Fibre Channel nodes               | . 1 |
|--------------------------------------------------------|-----|
| Configure a Fibre Channel node                         | . 1 |
| Find more information                                  | . 1 |
| Create a new cluster with Fibre Channel nodes          | . 1 |
| Find more information                                  | . 2 |
| Add Fibre Channel nodes to a cluster                   | . 2 |
| Find more information                                  | . 3 |
| Set up zones for Fibre Channel nodes                   | . 3 |
| Find more information                                  | . 3 |
| Create a volume access group for Fibre Channel clients | . 3 |
| Find more information                                  | . 4 |
|                                                        |     |

# Set up a cluster with Fibre Channel nodes

# **Configure a Fibre Channel node**

Fibre Channel nodes enable you to connect the cluster to a Fibre Channel network fabric. Fibre Channel nodes are added in pairs, and operate in active-active mode (all nodes actively process traffic for the cluster). Clusters running Element software version 9.0 and later support up to four nodes; clusters running previous versions support a maximum of two nodes.

You must ensure that the following conditions are met before you configure a Fibre Channel node:

- At least two Fibre Channel nodes are connected to Fibre Channel switches.
- All SolidFire Fibre Channel ports should be connected to your Fibre Channel fabric. The four SolidFire Bond10G network connections should be connected in one LACP bond group at the switch level. This will enable the best overall performance from the Fibre Channel systems.
- Review and validate all best practices for Fibre Channel clusters included in this NetApp Knowledge Base article.

SolidFire FC cluster best practice

Network and cluster configuration steps are the same for Fibre Channel nodes and storage nodes.

When you create a new cluster with Fibre Channel nodes and SolidFire storage nodes, the worldwide port name (WWPN) addresses for the nodes are available in the Element UI. You can use the WWPN addresses to zone the Fibre Channel switch.

WWPNs are registered in the system when you create a new cluster with nodes. In the Element UI, you can find the WWPN addresses from the WWPN column of the FC Ports tab, which you access from the Cluster tab.

### Find more information

Add Fibre Channel nodes to a cluster

Create a new cluster with Fibre Channel nodes

## Create a new cluster with Fibre Channel nodes

You can create a new cluster after you have configured the individual Fibre Channel nodes. When you create a cluster, a cluster administrator user account is automatically created for you. The cluster administrator has permission to manage all cluster attributes and can create other cluster administrator accounts.

During new node configuration, 1G or 10G Management IP (MIP) addresses are assigned to each node. You must use one of the node IP addresses created during configuration to open the Create a New Cluster page. The IP address you use depends on the network you have chosen for cluster management.

#### What you'll need

You have configured the individual Fibre Channel nodes.

#### Steps

- 1. In a browser window, enter a node MIP address.
- 2. In Create a New Cluster, enter the following information:
  - Management VIP: Routable virtual IP on the 1GbE or 10GbE network for network management tasks.
  - iSCSI (storage) VIP: Virtual IP on the 10GbE network for storage and iSCSI discovery.

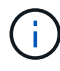

You cannot change the SVIP after you create the cluster.

• User name: The primary Cluster Admin user name for authenticated access to the cluster. You must save the user name for future reference.

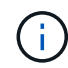

You can use uppercase and lowercase letters, special characters, and numbers for the user name.

- Password: Password for authenticated access to the cluster. You must save the user name for future reference. Two-way data protection is enabled by default. You cannot change this setting.
- 3. Read the End User License Agreement, and click I Agree.
- 4. **Optional**: In the Nodes list, ensure that the check boxes for nodes that should not be included in the cluster are not selected.
- 5. Click Create Cluster.

The system might take several minutes to create the cluster depending on the number of nodes in the cluster. On a properly configured network, a small cluster of five nodes should take less than one minute. After the cluster is created, the Create a New Cluster window is redirected to the MVIP URL address for the cluster and displays the web UI.

### Find more information

- SolidFire and Element Software Documentation
- NetApp Element Plug-in for vCenter Server

# Add Fibre Channel nodes to a cluster

You can add Fibre Channel nodes to a cluster when more storage is needed or during cluster creation. Fibre Channel nodes require initial configuration when they are first powered on. After the node is configured, it appears in the list of pending nodes and you can add it to a cluster.

The software version on each Fibre Channel node in a cluster must be compatible. When you add a Fibre Channel node to a cluster, the cluster installs the cluster version of Element on the new node as needed.

#### Steps

- 1. Select Cluster > Nodes.
- 2. Click **Pending** to view the list of pending nodes.
- 3. Do one of the following:
  - To add individual nodes, click the **Actions** icon for the node you want to add.

• To add multiple nodes, select the check box of the nodes to add, and then **Bulk Actions**.

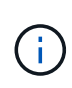

If the node you are adding has a different version of Element than the version running on the cluster, the cluster asynchronously updates the node to the version of Element running on the cluster master. After the node is updated, it automatically adds itself to the cluster. During this asynchronous process, the node will be in a pendingActive state.

4. Click Add.

The node appears in the list of active nodes.

### Find more information

- SolidFire and Element Software Documentation
- NetApp Element Plug-in for vCenter Server

# Set up zones for Fibre Channel nodes

When you create a new cluster with Fibre Channel nodes and SolidFire storage nodes, the worldwide port name (WWPN) addresses for the nodes are available in the web UI. You can use the WWPN addresses to zone the Fibre Channel switch.

WWPNs are registered in the system when you create a new cluster with nodes. In the Element UI, you can find the WWPN addresses from the WWPN column of the FC Ports tab, which you access from the Cluster tab.

### Find more information

- SolidFire and Element Software Documentation
- NetApp Element Plug-in for vCenter Server

## **Create a volume access group for Fibre Channel clients**

Volume access groups enable communication between Fibre Channel clients and volumes on a SolidFire storage system. Mapping Fibre Channel client initiators (WWPN) to the volumes in a volume access group enables secure data I/O between a Fibre Channel network and a SolidFire volume.

You can also add iSCSI initiators to a volume access group; this gives the initiators access to the same volumes in the volume access group.

#### Steps

- 1. Click Management > Access Groups.
- 2. Click Create Access Group.
- 3. Enter a name for the volume access group in the Name field.
- 4. Select and add the Fibre Channel initiators from the Unbound Fibre Channel Initiators list.

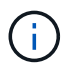

You can add or delete initiators at a later time.

- 5. **Optional:** Select and add an iSCSI initiator from the **Initiators** list.
- 6. To attach volumes to the access group, perform the following steps:
  - a. Select a volume from the **Volumes** list.
  - b. Click Attach Volume.
- 7. Click Create Access Group.

### Find more information

- SolidFire and Element Software Documentation
- NetApp Element Plug-in for vCenter Server

#### **Copyright information**

Copyright © 2025 NetApp, Inc. All Rights Reserved. Printed in the U.S. No part of this document covered by copyright may be reproduced in any form or by any means—graphic, electronic, or mechanical, including photocopying, recording, taping, or storage in an electronic retrieval system—without prior written permission of the copyright owner.

Software derived from copyrighted NetApp material is subject to the following license and disclaimer:

THIS SOFTWARE IS PROVIDED BY NETAPP "AS IS" AND WITHOUT ANY EXPRESS OR IMPLIED WARRANTIES, INCLUDING, BUT NOT LIMITED TO, THE IMPLIED WARRANTIES OF MERCHANTABILITY AND FITNESS FOR A PARTICULAR PURPOSE, WHICH ARE HEREBY DISCLAIMED. IN NO EVENT SHALL NETAPP BE LIABLE FOR ANY DIRECT, INDIRECT, INCIDENTAL, SPECIAL, EXEMPLARY, OR CONSEQUENTIAL DAMAGES (INCLUDING, BUT NOT LIMITED TO, PROCUREMENT OF SUBSTITUTE GOODS OR SERVICES; LOSS OF USE, DATA, OR PROFITS; OR BUSINESS INTERRUPTION) HOWEVER CAUSED AND ON ANY THEORY OF LIABILITY, WHETHER IN CONTRACT, STRICT LIABILITY, OR TORT (INCLUDING NEGLIGENCE OR OTHERWISE) ARISING IN ANY WAY OUT OF THE USE OF THIS SOFTWARE, EVEN IF ADVISED OF THE POSSIBILITY OF SUCH DAMAGE.

NetApp reserves the right to change any products described herein at any time, and without notice. NetApp assumes no responsibility or liability arising from the use of products described herein, except as expressly agreed to in writing by NetApp. The use or purchase of this product does not convey a license under any patent rights, trademark rights, or any other intellectual property rights of NetApp.

The product described in this manual may be protected by one or more U.S. patents, foreign patents, or pending applications.

LIMITED RIGHTS LEGEND: Use, duplication, or disclosure by the government is subject to restrictions as set forth in subparagraph (b)(3) of the Rights in Technical Data -Noncommercial Items at DFARS 252.227-7013 (FEB 2014) and FAR 52.227-19 (DEC 2007).

Data contained herein pertains to a commercial product and/or commercial service (as defined in FAR 2.101) and is proprietary to NetApp, Inc. All NetApp technical data and computer software provided under this Agreement is commercial in nature and developed solely at private expense. The U.S. Government has a non-exclusive, non-transferrable, nonsublicensable, worldwide, limited irrevocable license to use the Data only in connection with and in support of the U.S. Government contract under which the Data was delivered. Except as provided herein, the Data may not be used, disclosed, reproduced, modified, performed, or displayed without the prior written approval of NetApp, Inc. United States Government license rights for the Department of Defense are limited to those rights identified in DFARS clause 252.227-7015(b) (FEB 2014).

#### **Trademark information**

NETAPP, the NETAPP logo, and the marks listed at http://www.netapp.com/TM are trademarks of NetApp, Inc. Other company and product names may be trademarks of their respective owners.